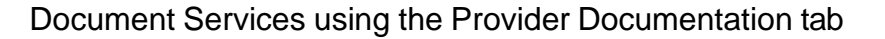

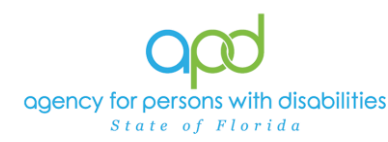

# Documenting Services using the Provider Documentation tab of the Consumer's Record.

## Introduction

Upon a Consumer receiving services, Providers are required to track and maintain those services and the details surrounding them. These details can include a variation of record keeping methods based on the type of service(s) rendered. The documentation types include Progress Notes, Attendance Logs, Service Logs, Trip Logs, or a combination of documents.

This job aid will encompass using iConnect to record services using the Provider Documentation Tab of the Consumer's record. If services are required to use the EVV system, this aid will not address those tasks, please refer to the EVV Information and Training Material website.

**How to use this job aid**: to understand how to fill out the Provider Documentation Screen, use the "Intro to completing Provider Documentation Screens with detailed images" section. This provides detailed instructions on how to complete the required fields of the Provider Documentation screen. Once familiarized with how the Provider Documentation record can be completed, use the Documentation specific sections as a quick reference to complete the required documentation (Service Log, Monthly Summary, Annual Report, etc).

Please refer to the <u>Developmental Disabilities Individual Budgeting Waiver</u> <u>Services Coverage and Limitations Handbook</u> for specific documentation requirements. Services provided after the implementation of iConnect must be added to iConnect prior to billing. Once a service is live in iConnect, the contracted vendor monitoring handbook compliance will look for documentation in iConnect.

## Intro to completing Provider Documentation Screens with detailed images

1. To begin, log into iConnect and set Role = <u>Service Provider</u> or <u>Service</u> <u>Provider Worker</u>. Click Go.

| ope  | iConnect      | Welcome, 11/30/2022 1:02 PM 🗸 | My Dashboard Sign Out | Role<br>Service Provider | ~ G0            |
|------|---------------|-------------------------------|-----------------------|--------------------------|-----------------|
| File | Reports       |                               |                       |                          |                 |
|      | Quick Search  |                               |                       |                          |                 |
|      |               | Consumers 🗸                   | Last Name             | GO                       | ADVANCED SEARCH |
| C    | Participating |                               |                       | ۲                        |                 |

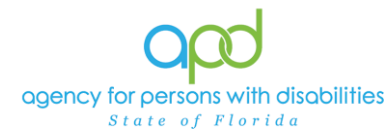

- 2. Navigate to the Consumer's record.
  - a. Type the consumer's last name in the Quick Search text field (first field on the left)
  - b. Ensure that the second field contains Consumers, third field contains last name and click "Go

| op   | d iConne | ct           |           | Welcome, 12/6/2022 8 | :56 AM 🗸  | My Dashboard | Sign Out   | Role<br>Service Provider |   |
|------|----------|--------------|-----------|----------------------|-----------|--------------|------------|--------------------------|---|
| File | Reports  |              |           |                      |           |              |            |                          |   |
|      | Quick    | Search       | Consumers | )                    | Last Name | >            | <b>G</b> 0 | ADVANCED SEARC           | Н |
|      |          | MY DASHBOARD | CONSUMERS | PROVIDERS            | CLAIMS    | SCHEDULER    | UTILITIES  | REPORTS                  |   |

3. Click the **Provider Documentation** tab > click **File** > **Add Provider Documentation**.

| op                | d iCo       | nnect                    |                        | Lyre [<br>Last Updated by<br>at 11/30     | Demonstrations<br>/2022 11:45:34 AM | Provider<br>Documentation | Sign Out | Role<br>Service Provider | • G0 |
|-------------------|-------------|--------------------------|------------------------|-------------------------------------------|-------------------------------------|---------------------------|----------|--------------------------|------|
| File              | Tools       | Ticklers                 |                        |                                           |                                     |                           |          |                          |      |
| Add Prov<br>Print | rider Docur | mentation                |                        |                                           |                                     |                           |          |                          |      |
|                   |             | Quick Sea                | rch<br>ating           | Consumers                                 | ► Last Na                           | me                        | • GO     | O ADVANCED SEARCH        |      |
|                   |             |                          | $\backslash$           | MY                                        | DASHBOARD CONSUME                   | PROVIDERS                 |          |                          |      |
| Demon             | strations,  | Lyre (215662             | , `                    |                                           |                                     |                           |          |                          |      |
|                   |             | Diagnosis<br>Demographic | Medications<br>s Notes | Provider Documentation Forms Appointments | Contacts                            |                           |          |                          |      |

- 4. The Provider Documentation Details page is displayed. Update the following fields:
  - a. Start Date: Use the Calendar icon to select the date. The date will not change until the date is selected in the calendar menu.

| Start D | )ate * |    |      |    |    | Start 1   | Start D | ate *        |      |    |    | Start 1 |     | Start D | ate * |     |      |      |      | Start 7 |
|---------|--------|----|------|----|----|-----------|---------|--------------|------|----|----|---------|-----|---------|-------|-----|------|------|------|---------|
| 11/30   | /2022  | C  |      |    |    | <b>``</b> | 11/30   | /2022        | •    |    |    |         | Ī   | 11/30   | /2022 |     | a    |      |      |         |
| 0       | N      |    | 2 20 | 22 | ~  | 0         | 0       | Nov          | ✓ 20 | 22 | ~  | 0       | L   | 0       | Jı    | u N | / 20 | 22   | ~    | 0       |
| Su      | Me     | 1  | We   | Th | Fr | Sa        | Su      | Jan<br>M Feb | Ne   | Th | Fr | Sa      |     | Su      | Мо    | Tu  | We   | Th   | Fr   | Sa      |
|         |        | 14 |      |    |    | -         |         | Apr          | 2    | 3  | 4  | 5       | 4   |         |       |     |      |      | 1    | 2       |
| -       | _      | 1  | 2    | 3  | 4  | 5         | 6       | May          | 9    | 10 | 11 | 12      |     | 3       | 4     | 5   | 6    | 7    | 8    | 9       |
| 6       | 7      | 8  | 9    | 10 | 11 | 12        | 13      | Jun          | 16   | 17 | 18 | 19      |     | 10      | 11    | 12  | 63   | 14   | 15   | 16      |
| 13      | 14     | 15 | 16   | 17 | 18 | 19        | 20      | 2 Aug        | 23   | 24 | 25 | 26      | - 1 | 17      | 10    | 10  | 20   | 21   | 22   | 22      |
| 20      | 21     | 22 | 23   | 24 | 25 | 26        | 27      | 2 Sep        | 30   |    |    |         | 4   | 17      | 10    | 19  | 20   | 21   | 22   | 23      |
| 20      |        |    | 20   | 24 | 20 | 20        | £       | - Oct        |      |    |    |         |     | 24      | 25    | 26  | - 27 | - 28 | - 29 | - 30    |
| 27      | - 28   | 29 | 30   |    |    |           | Units * | Dec          |      |    | 0  |         |     | - 31    |       |     |      |      |      |         |

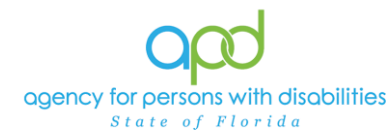

b. Start Time: Use the Dropdown Menus to make the selections. Select the Hour, the Minute, and AM/PM.

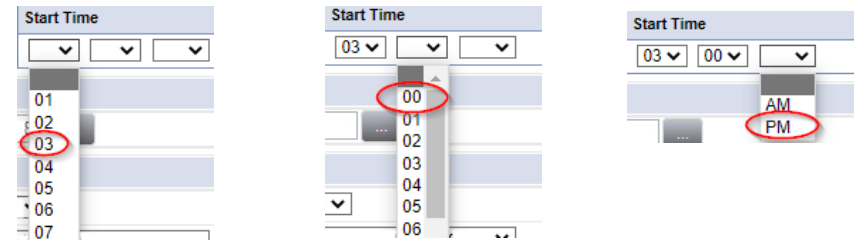

- c. End Date: End date may automatically populate to the same date, but if not make selection using the Calendar icon.
- d. End Time: Make selections from dropdown menus.
- e. Click Add. Add
  - *i.* Notice a new line that appears for dates and times, do not add a second date unless instructed otherwise.

| Activity Times |                |            |          |               |     |
|----------------|----------------|------------|----------|---------------|-----|
| Start Date *   | Start Time     | End Date * | End Time | Total Minutes |     |
| 07/14/2022     | 03 V 00 V PM V | 07/14/2022 |          |               | Add |

5. Click the box next to the Auth ID field that contains an ellipsis (three dots) to display a list of authorizations. There are specific circumstances in which you may skip this step, but that will be listed in the documentation specific instructions.

| Authorization |  |
|---------------|--|
| Auth ID       |  |

- a. Using the Filter Options can assist with locating the necessary Auth ID.
- b. Use the Green + to add filters.

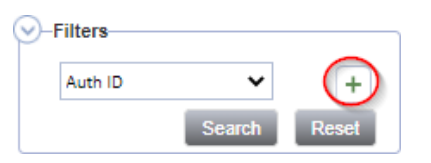

c. Make the appropriate selections from the dropdown menus.

| Start Date        | Ň          | Greater Than 🗸 | 07/01/2022 | <br>AND 🗸  | ×     |
|-------------------|------------|----------------|------------|------------|-------|
| Auth ID           | <b>N</b> 5 | +              |            |            |       |
| Auth Date         |            |                |            | <br>_      |       |
| Start Date        |            |                |            | <br>Search | Reset |
| End Date          |            |                |            |            |       |
| C Auth Service ID | _          |                |            |            |       |
| Service           |            |                |            |            |       |
| Max Units         |            |                |            |            |       |
| Auth Service EDLS | tatus      |                |            |            |       |

d. Use the Red X to remove filters.

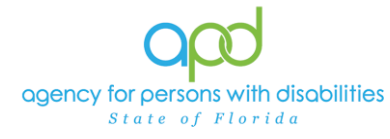

| Start Date | ~ | Equal To 🗸 | · | 07/01/2022 | AND 🗸 |
|------------|---|------------|---|------------|-------|
| Service    | ~ | Equal To   | ~ |            | AND V |
| Auth ID    | ~ | +          |   |            |       |

- e. Click the Search button.
- 6. Click the Authorization. The Authorization ID is populated on the Provider Documentation details page.

| sta | art Date              |         | ✓ Ec                     | qual To  | ~         | 07/01/2022          |      | AND                                                                                                    | ✓ X        |          |
|-----|-----------------------|---------|--------------------------|----------|-----------|---------------------|------|----------------------------------------------------------------------------------------------------|------------|----------|
| u   | uth ID                |         | ~                        | +        |           |                     |      |                                                                                                    |            |          |
|     |                       |         |                          |          |           |                     |      | Search                                                                                                    | Reset      |          |
|     |                       |         |                          |          |           |                     |      | and a design of the local distance of the local distance of the lo |            |          |
|     | uth Search            | recor   | d(s) returne             | d - now  | viewing   | through 1           |      |                                                                                                    |            |          |
| A   | uth Search            | n recor | d(s) returne             | ed - now | viewing ' | 1 through 1         |      |                                                                                                    |            |          |
| 41  | uth Search            | n recor | d(s) returne             | ed - now | viewing ' | 1 through 1         |      |                                                                                                    |            |          |
| 1   | uth Search<br>Auth ID | n recor | d(s) returne<br>Auth Dat | ed - now | viewing ' | 1 through 1<br>Prov | ider |                                                                                                    | Start Date | End Date |

7. Verify that the Division and Provider information have been populated. If they are not, use the dropdown menus to make the appropriate selections.

| Activity Details |                              |
|------------------|------------------------------|
| Division         | APD 🗸                        |
| Provider         | Simulation Provide V Details |

8. Click the box next to the Service field that contains an ellipsis (three dots) to display a list of services for this authorization.

| Activity Services                           |                                                                              |                |                      | $\sim$                                 |                   |
|---------------------------------------------|------------------------------------------------------------------------------|----------------|----------------------|----------------------------------------|-------------------|
| Service *                                   |                                                                              |                |                      | (                                      | lear Total        |
| Units *                                     |                                                                              |                |                      | $\smile$                               |                   |
| a. Select the S<br>DialogVendorServiceSelec | ervice.<br>PopUp                                                             |                |                      |                                        | ×                 |
| Search By: Service Type                     | Search Text:                                                                 | Search         | Cancel               | aniralDâr <del>in Sprins D</del> Mayâr | th Used Remaining |
| 5825 \$5135:UC \$5135:UC                    | (4080) Life<br>Skills<br>Development<br>-Level 1<br>(Community<br>Inclusion) | 11/29/2021 07/ | 01/2022 06/30/2023 2 | 51237 156906 400                       | 0.00 400.00       |

b. The Activity Services details are populated on the Provider Documentation details page.

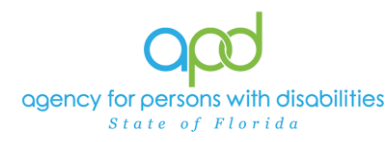

- 9. Verify/update the number of Units as needed. Some services are programmed to populate this field, whereas other services are not programmed to populate this field.
  - a. In the first example, the units cannot be changed. In the second example, Units were updated. Notice the difference in the shade of the boxes, editable fields have a white background.

| Activity Services |             |                                     |             |            |         |        |
|-------------------|-------------|-------------------------------------|-------------|------------|---------|--------|
| Service *         | 95105/9C (d | IIII Life Bills Development - Level | Clear Total | Cost       | \$37.56 |        |
| Units *           | 12          |                                     |             |            |         |        |
| Rate              | \$3.13      |                                     |             |            |         |        |
| Secondary Code    | S5135:UC    |                                     |             |            |         |        |
| Activity Services |             |                                     |             |            |         |        |
| Service *         | poon-waik   | Presider Additional Generalization  | Clear       | Total Cost |         | \$0.00 |
| Units *           |             |                                     |             |            |         |        |
| Rate              | \$0.00      |                                     |             |            |         |        |
| Secondary Code    | 0000.9VV#   |                                     |             |            |         |        |
| Unit Type         | Units       |                                     |             |            |         |        |

- 10. Provider Documentation Type = Select as needed.
  - a. Use the scrollbar to see all the selections.

| Documentation                       |                                                                                                    |  |
|-------------------------------------|----------------------------------------------------------------------------------------------------|--|
| Provider<br>Documentation<br>Type * | Annual Report<br>Daily Attendance Log<br>Monthly R&B<br>Monthly Summary<br>Progress Note<br>Quarterly Summary<br>Trip Log |  |

- b. The carat pointing to the right will move selections to the box on the right.
  - i. Single carat moves the selected options.
  - ii. Double carats move all the items.

| Documentation                       |                                                                                                    |  |
|-------------------------------------|----------------------------------------------------------------------------------------------------|--|
| Provider<br>Documentation<br>Type * | Annual Report<br>Daily Attendance Log<br>Monthly R&B<br>Monthly Summary<br>Progress Note<br>Quarterly Summary |  |

c. Ctrl + Mouse Clicks can be used to make multiple selections at one time (example below).

| Documentation                       |                                                                                                    |  |
|-------------------------------------|----------------------------------------------------------------------------------------------------|--|
| Provider<br>Documentation<br>Type * | Annual Report<br>Daily Attendance Log<br>Monthly R&B<br>Monthly Summary<br>Progress Note<br>Quarterly Summary |  |

d. Selections should be moved to the box on the right.

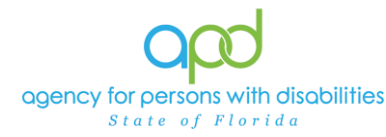

| Documentation                       |                                                                                   |                                                     |  |
|-------------------------------------|-----------------------------------------------------------------------------------|-----------------------------------------------------|--|
| Provider<br>Documentation<br>Type * | Daily Attendance Log<br>Monthly R&B<br>Monthly Summary<br>Trip Log<br>Service Log | Annual Report<br>Progress Note<br>Quarterly Summary |  |

- e. If incorrect selections were made, use the carat pointing to the left to move those selections back into the original menu on the left.
  - i. Single carat moves the selected options.
  - ii. Double carats move all the items.

| Documentation                       |                                                                                   |
|-------------------------------------|-----------------------------------------------------------------------------------|
|                                     |                                                                                   |
| Provider<br>Documentation<br>Type * | Daily Attendance Log<br>Monthly R&B<br>Monthly Summary<br>Trip Log<br>Service Log |

11.Note - Enter details of the services provided to the consumer by typing in the text box.

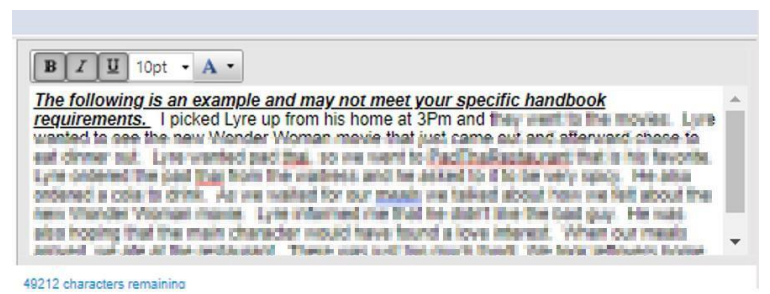

12. Status - Can be updated by using the dropdown menu. This should be changed to Complete once the activity is finalized and prior to billing.

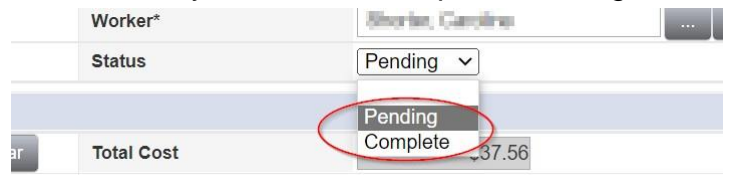

| apd iConnect                   |             |            |
|--------------------------------|-------------|------------|
| <u>File</u>                    |             |            |
| Spell Check                    | ✓ 00 ✓ PM ✓ | 7/14/2022  |
| Save Provider Documentation    |             | 11/30/2022 |
| Save and Close Provider Docume | intation    |            |
| Print                          | 5           |            |
| Close Provider Documentation   |             |            |

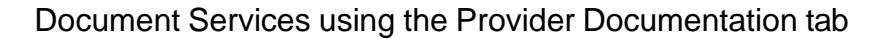

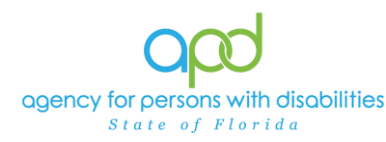

# Daily Progress Note

Service Providers will document activities for the following services on the Provider Documentation tab in iConnect:

- Special Medical Home Care
- Supported Living Coaching
- Dietitian Services
- Occupational Therapy
- Physical Therapy
- Residential Nursing
- Respiratory Therapy
- Skilled Nursing
- Speech Therapy
- Specialized Mental Health Counseling

Please refer to the Intro to completing Provider Documentation Screens with detailed images for instructions on how to complete each field.

- To begin, log into iConnect and set Role = <u>Service Provider</u> or <u>Service</u> <u>Provider Worker</u>. Click Go.
- 2. Navigate to the Consumer's record and click the **Provider Documentation** tab > click **File > Add Provider Documentation.**

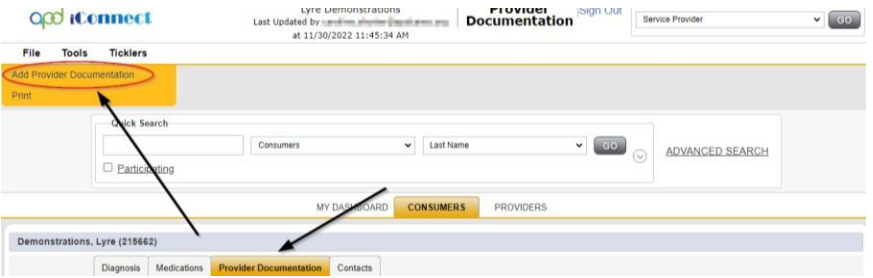

- 3. The Provider Documentation Details page is displayed. Update the following fields:
  - a. Start Date: Select the Date of Service.
  - b. Start Time: Select the start time of the service
  - c. End Date: Select the Date of Service.
  - d. End Time: Select the end time of the service
  - e. Click Add.

IMPORTANT: Each Progress Note Activity should contain one date of service. **DO NOT ADD MULTIPLE DATES** 

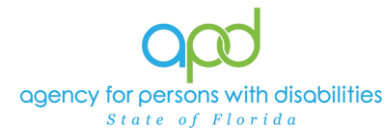

- 4. Click the box next to the Auth ID field that contains an ellipsis (three dots) to display a list of authorizations.
- 5. Click the Authorization.

10. Status = Complete.

- a. The Authorization ID will populate on the Provider Documentation details page.
- 6. Click the box next to the Service field that contains an ellipsis (three dots) to display a list of services for this authorization. Select the Service.
  - a. The Activity Services details are populated on the Provider Documentation details page.
- 7. Verify the number of Units is populated. Note the Total Cost value changes as the number of Units change.
- 8. Provider Documentation Type = Progress Note
  - a. If additional selections are needed, make those additional selections too, such as the Quarterly Summary or Annual Report (see next sections for more information)
- 9. Note Enter details of the services provided to the consumer.

| opd iCom                                      | nect                                                                                         |              |                                                                                                    | Lyre Demonstration<br>12/1/2022 8:17 AM                                                                                                    | <ul> <li>Provider</li> <li>Documentation</li> </ul>                                                                                      |
|-----------------------------------------------|----------------------------------------------------------------------------------------------|--------------|----------------------------------------------------------------------------------------------------|----------------------------------------------------------------------------------------------------|----------------------------------------------------------------------------------------------------|
| File                                          |                                                                                              |              |                                                                                                    |                                                                                                    |                                                                                                    |
| Activity Times                                |                                                                                              |              |                                                                                                    |                                                                                                    |                                                                                                    |
| Start Date *                                  | Start Time                                                                                   | End Date *   | End Time                                                                                                    | Total Minutes                                                                                                    |                                                                                                    |
| 07/21/2022                                    | 01 V 00 V PM V                                                                               | 07/21/2022   | 02 V 00 V PM V                                                                                                   | 60                                                                                                    | Delete                                                                                                    |
| 12 2022                                       |                                                                                              | 2/01/2022    |                                                                                                    |                                                                                                    | Add                                                                                                    |
| Authorization                                 | /                                                                                            | 1            |                                                                                                    |                                                                                                    |                                                                                                    |
| Auth ID                                       | 257185                                                                                       |              | PA Number                                                                                                    |                                                                                                    |                                                                                                    |
| Activity Details                              |                                                                                              |              |                                                                                                    |                                                                                                    |                                                                                                    |
| Division                                      | APD 🗸                                                                                        |              | Worker*                                                                                                    | The sector of                                                                                                    | Clear Details                                                                                                    |
| Provider                                      | Simulation Provide V                                                                         |              | Status                                                                                                    | Complete 🗸                                                                                                    |                                                                                                    |
| Activity Services                             |                                                                                              |              | 2                                                                                                    | 1                                                                                                    |                                                                                                    |
| Service *                                     | 92507:UC (4260) Speed                                                                        | ch Therapy   | ear Total Cost                                                                                                   | \$64.08                                                                                                    |                                                                                                    |
| Units *                                       | 1                                                                                            |              |                                                                                                    |                                                                                                    |                                                                                                    |
| Rate                                          | \$16.02                                                                                      |              |                                                                                                    |                                                                                                    |                                                                                                    |
| Secondary Code                                | 92507:UC                                                                                     |              |                                                                                                    |                                                                                                    |                                                                                                    |
| Unit Type                                     | 15 mins                                                                                      |              |                                                                                                    |                                                                                                    |                                                                                                    |
| Documentation                                 |                                                                                              |              |                                                                                                    |                                                                                                    |                                                                                                    |
|                                               |                                                                                              |              | B / U 100                                                                                                    | · • A •                                                                                                    |                                                                                                    |
| A<br>Provider<br>Documentation<br>Type *<br>S | Innual Report<br>laily Attendance Log<br>lonthly R&B<br>lonthly Summary<br>luarterly Summary | gress Note * | The following is a<br>Budgeting Waive<br>sure that your doo<br>example.<br>Provided 1 hour o<br>following goals: | or example and may not meet the De<br>r Services Coverage and Limitations<br>comentation meets all the necessary<br>of Speech Therapy and Lyre has made | evelopmental Disabilities Individua<br>Handbook requirements. Make<br>requirements and do not copy thi<br>de moderate improvement to the |
| f                                             | rin Loa                                                                                      | *            | Swallowing: Lyle                                                                                                 | is now able to swallow thick liquids.                                                                                                    | He has made a 10% improveme                                                                                                    |

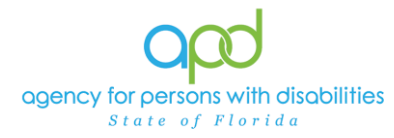

## Monthly Summary

A monthly summary is a written summary of the activities that took place during each month, including the consumer's progress toward achieving goals. There are two options to enter the Monthly Summary:

**First Option:** Include the Monthly Summary in the final Progress Note for the month.

**Second Option:** Add the Monthly Summary as a separate activity using the 0000-WVR Code.

Please refer to the Intro to completing Provider Documentation Screens with detailed images for instructions on how to complete each field.

Include the Monthly Summary in the final Progress Note for the Month:

- To begin, log into iConnect and set Role = <u>Service Provider</u> or <u>Service</u> <u>Provider Worker</u>. Click Go.
- 2. Navigate to the Consumer's record and click the **Provider Documentation** tab > click **File > Add Provider Documentation.**

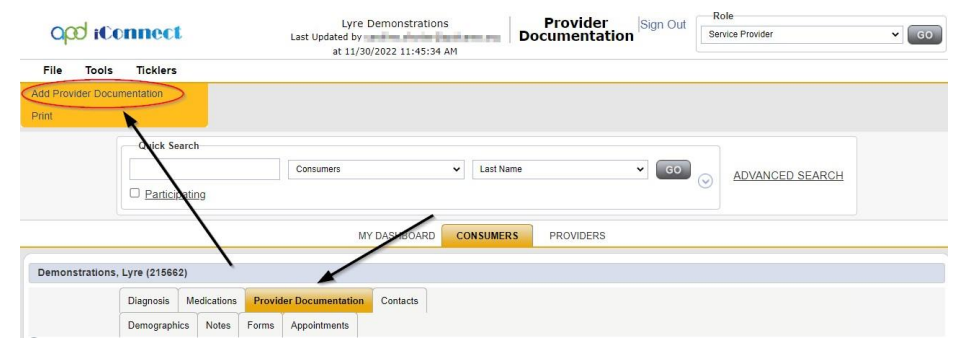

- 3. The Provider Documentation Details page is displayed. Update the following fields:
  - a. Start Date: Select the Date of Service.
  - b. Start Time: Select the start time of the service
  - c. End Date: Select the Date of Service.
  - d. End Time: Select the end time of the service
  - e. Click Add.
- 4. Click the box next to the Auth ID field that contains an ellipsis (three dots) to display a list of authorizations.
- 5. Click the Authorization.

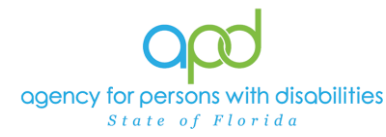

10. Status = Complete.

Document Services using the Provider Documentation tab

- a. The Authorization ID will populate on the Provider Documentation details page.
- 6. Click the box next to the Service field that contains an ellipsis (three dots) to display a list of services for this authorization. Select the Service.
  - a. The Activity Services details are populated on the Provider Documentation details page.
- 7. Verify the number of Units is populated. Note the Total Cost value changes as the number of Units change.
- 8. Provider Documentation Type = Service Log or Progress Note
  - a. If additional selections are needed, make those additional selections too, such as:
    - i. Monthly Summary
    - ii. Annual Report
- 9. Note Enter details of the services provided to the consumer and the summary of the activities that took place during the month, including the consumer's progress toward achieving goals, in accordance with the iBudget handbook.

| opd iConneo                                 | xt.                                  |                   | Lyre Demonstrations Prov<br>12/1/2022 8:17 AM Docume                                                                                            | rovider<br>Imentation                                                                                                    |                                                                         |
|---------------------------------------------|--------------------------------------|-------------------|----------------------------------------------------------------------------------------------------|----------------------------------------------------------------------------------------------------|-------------------------------------------------------------------------|
| File                                        |                                      |                   |                                                                                                    |                                                                                                    |                                                                         |
| Activity Times                              |                                      |                   |                                                                                                    |                                                                                                    |                                                                         |
| Start Date *                                | Start Time                           | End Date *        | End Time                                                                                                    | Total Minutes                                                                                                    |                                                                         |
| 09/30/2022                                  | 01 V 00 V PM V                       | 09/30/2022        | 02 V 00 V PM V                                                                                                    | 60                                                                                                    | Delete                                                                  |
| 12 //2022                                   |                                      | 3 01/2022 🔳       | <b>/ · · · ·</b>                                                                                                    |                                                                                                    | Add                                                                     |
| Authorization                               |                                      |                   |                                                                                                    |                                                                                                    |                                                                         |
| Auth ID                                     | 257185                               |                   | PA Number                                                                                                    |                                                                                                    |                                                                         |
| Activity Details                            |                                      |                   |                                                                                                    |                                                                                                    |                                                                         |
| Division                                    | APD 🗸                                |                   | Worker*                                                                                                    | Clear C                                                                                                    | Details                                                                 |
| Provider                                    | Simulation Provide V                 |                   | Status Con                                                                                                    | nplete 🗸                                                                                                    |                                                                         |
| Activity Services                           |                                      |                   |                                                                                                    |                                                                                                    |                                                                         |
| Service *                                   | 92507:UC (4260) Speech Therap        | y Clear           | Total Cost                                                                                                    | \$64.08                                                                                                    |                                                                         |
| Units *                                     | 4                                    |                   |                                                                                                    |                                                                                                    |                                                                         |
| Rate                                        | \$16.02                              |                   |                                                                                                    |                                                                                                    |                                                                         |
| Secondary Code                              | 92507:UC                             |                   |                                                                                                    |                                                                                                    |                                                                         |
| Unit Type                                   | 15 mins                              |                   |                                                                                                    |                                                                                                    |                                                                         |
| Documentation                               |                                      |                   |                                                                                                    |                                                                                                    |                                                                         |
|                                             |                                      |                   | <b>В</b> <i>I</i> <u>Ш</u> 16рх <b>А</b>                                                                                                    | •                                                                                                    |                                                                         |
| Provider<br>Documentation<br>Type * Trip Lo | ttendance Log<br>y R&B<br>e Log<br>g | mmary A<br>Note * | The following is an examp<br>Budgeting Waiver Service<br>sure that your documental<br>example.<br>Provided 1 hour of Speech<br>following goals: | ve and may not meet the Developmental Disat<br>is Coverage and Limitations Handbook require<br>tion meets all the necessary requirements and<br>h Therapy and Lyre has made moderate impro | vilities Individual<br>ments. Make<br>do not copy this<br>vement to the |
|                                             |                                      |                   |                                                                                                    |                                                                                                    |                                                                         |

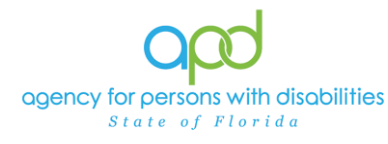

#### Add the Monthly Summary as a separate activity using the 0000-WVR Code:

1. To begin, log into iConnect and set Role = <u>Service Provider</u> or <u>Service</u> <u>Provider Worker</u>. Click **Go.** 

| opd iConnect |              | Welcome, My Dashboard Sign | Out Service Provider | ~ GO |
|--------------|--------------|----------------------------|----------------------|------|
| File         | Reports      |                            | L                    | 1    |
|              | Quick Saarah |                            |                      |      |

2. Navigate to the Consumer's record and click the **Provider Documentation** tab > click **File > Add Provider Documentation.** 

| opd iConnect |                   | Lyre D<br>Last Updated by<br>at 11/30/ | Lyre Demonstrations<br>Last Updated by<br>at 11/30/2022 11:45:34 AM |          | Sign Out       | Role<br>Service Provider | ♥ G0            |  |
|--------------|-------------------|----------------------------------------|---------------------------------------------------------------------|----------|----------------|--------------------------|-----------------|--|
| File         | Tools Tic         | klers                                  |                                                                     |          |                |                          |                 |  |
| Add Prov     | ider Documentat   | ion                                    |                                                                     |          |                |                          |                 |  |
|              | þ                 | ick Search                             |                                                                     |          |                | _                        |                 |  |
|              |                   | Participating                          | Consumers                                                           | ✓ Last   | Name           | ♥ GO                     | ADVANCED SEARCH |  |
|              |                   |                                        | MY                                                                  |          | IERS PROVIDERS |                          |                 |  |
| Demons       | strations, Lyre ( | 215662)                                |                                                                     |          |                |                          |                 |  |
|              | Diag              | nosis Medications                      | Provider Documentation                                              | Contacts |                |                          |                 |  |

- 3. The Provider Documentation Details page is displayed. Update the following fields:
  - a. Start Date: Select the Date of Service.
  - b. Start Time: Select the start time of the service
  - c. End Date: Select the Date of Service.
  - d. End Time: Select the end time of the service
  - e. Click Add.

#### 4. SKIP the AUTH ID Section

- 5. Since the Auth usually populates the following fields, make sure to complete the following additional sections (select from dropdown menu).
  - a. Division = APD
  - b. Provider = The organization represented

| Authorization     |                                        |
|-------------------|----------------------------------------|
| Auth ID           |                                        |
| Activity Details  |                                        |
| Division          | APD                                    |
| Provider          | ~~~~~~~~~~~~~~~~~~~~~~~~~~~~~~~~~~~~~~ |
| Activity Services | Simulation Provider                    |

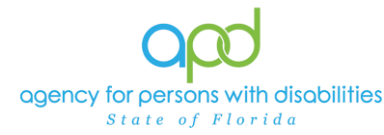

6. Click the box next to the Service field that contains an ellipsis (three dots) to display a list of services for this authorization. Select the 0000-WVR Service.

| VialogVendorServiceSelectPopUp |                                                        |             |               |                                   |          |          |               |         | ×          |         |      |           |  |
|--------------------------------|--------------------------------------------------------|-------------|---------------|-----------------------------------|----------|----------|---------------|---------|------------|---------|------|-----------|--|
|                                | Search By: Secondary Code 🗸 Search Text: Search Cancel |             |               |                                   |          |          |               |         |            |         |      |           |  |
| S                              | erviceID                                               | ServiceCode | SecondaryCode | Service                           | UnitCost | UnitType | EffectiveDate | EndDate | VServiceID | MaxAuth | Used | Remaining |  |
| 5                              | 5975                                                   | 0000-WVR    | 0000-WVR      | Provider Additional Documentation | 0.00     | Units    | 07/01/2021    |         | 251236     | 0       | 0    | 0         |  |

If the 0000-WVR Service is not available – contact the WSC to have a Provider Selection Record for your organization added to the consumer's record.

7. Update the number of units to 1.

| Activity Services |                                                                    |
|-------------------|--------------------------------------------------------------------|
| Service *         | 0000-WVR Provider Additional Documentation Clear Total Cost \$0.00 |
| Units *           |                                                                    |
| Rate              | \$0.00                                                             |
| Secondary Code    | 0000-WVR                                                           |
| Unit Type         | Units                                                              |

- 8. Provider Documentation Type = Monthly Summary
- 9. Note Enter the summary of the activities that took place during the quarter, including the consumer's progress toward achieving goals, in accordance with the iBudget handbook.
- 10. Status = Complete

| opd iConn                                     | lect                                                                                                    |                        |                                                                                                    | Lyre Demonstrations<br>12/1/2022 9:50 AM                                                                                                    | Provider<br>Documentation                                                                           |
|-----------------------------------------------|----------------------------------------------------------------------------------------------------|------------------------|----------------------------------------------------------------------------------------------------|----------------------------------------------------------------------------------------------------|----------------------------------------------------------------------------------------------------|
| File                                          |                                                                                                    |                        |                                                                                                    |                                                                                                    |                                                                                                    |
| Activity Times                                |                                                                                                    |                        |                                                                                                    |                                                                                                    |                                                                                                    |
| Start Date *                                  | Start Time                                                                                                | End Date *             | End Time                                                                                                    | Total Minutes                                                                                                    |                                                                                                    |
| 07/30/2022                                    | 01 V 00 V PM V                                                                                            | 07/30/2022             | 01 V 15 V PM V                                                                                                    | 15                                                                                                    | Delete                                                                                              |
| 12 2022                                       |                                                                                                    | 2/01/2022              | · · · ·                                                                                                    |                                                                                                    | Add                                                                                                 |
| Authorization                                 |                                                                                                    | /                      |                                                                                                    |                                                                                                    |                                                                                                    |
| Auth ID                                       |                                                                                                    |                        | PA Number                                                                                                    |                                                                                                    |                                                                                                    |
| Activity Details                              |                                                                                                    |                        |                                                                                                    |                                                                                                    |                                                                                                    |
| Division                                      | APD V                                                                                                    |                        | Worker*                                                                                                    | Cle                                                                                                    | ar Details                                                                                          |
| Provider                                      | Simulation Provide V Detail                                                                               | 5                      | Status                                                                                                    | omplete 🗸                                                                                                    |                                                                                                    |
| Activity Service                              |                                                                                                    |                        | 1                                                                                                    |                                                                                                    |                                                                                                    |
| Service *                                     | 0000-WVR Provider Addition                                                                                | al Documentation Clear | Total Cost                                                                                                    | \$0.00                                                                                                    |                                                                                                    |
| Units *                                       | 1                                                                                                    |                        |                                                                                                    |                                                                                                    |                                                                                                    |
| Rate                                          | \$0.00                                                                                                    |                        |                                                                                                    |                                                                                                    |                                                                                                    |
| Secondary Code                                | 0000-WVR                                                                                                  |                        |                                                                                                    |                                                                                                    |                                                                                                    |
| Unit Type                                     | Units                                                                                                    |                        |                                                                                                    |                                                                                                    |                                                                                                    |
| Documentation                                 |                                                                                                    |                        |                                                                                                    |                                                                                                    |                                                                                                    |
| Provider<br>Documentation Type<br>*<br>G<br>S | Annual Report<br>Jaily Attendance Log<br>Monthly R&B<br>Progress Note<br>Jaurterly Summary<br>Service Log | y Summary A<br>Note *  | B I II 16px +<br>The following is an ex-<br>Budgeting Waiver Ser<br>sure that your docume<br>example.<br>Service: Occupational | A  - imple and may not meet the Developmenta<br>vices Coverage and Limitations Handbook I<br>entation meets all the necessary requirement<br>ITherapy, 1st Summary (July 1, 2 | I Disabilities Individual<br>Requirements. Make<br>Its and do not copy this<br>2021 - July 30,2021) |

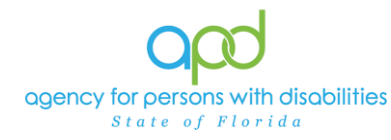

## Quarterly Summary

A quarterly summary is a written summary of the activities that took place during each quarter, including the consumer's progress toward achieving goals. The third quarterly summary is also the annual report. There are two options to enter the Quarterly Summary:

**First Option:** Include the Quarterly Summary in the last Progress Note for the Quarter.

**Second Option:** Add the Quarterly Summary as a separate activity using the 0000-WVR Code.

Please refer to the Intro to completing Provider Documentation Screens with detailed images for instructions on how to complete each field.

Include the Quarterly Summary in the final Progress Note for the Quarter:

- 1. To begin, log into iConnect and set Role = <u>Service Provider</u> or <u>Service</u> <u>Provider Worker</u>. Click **Go**.
- 2. Navigate to the Consumer's record and click the **Provider Documentation** tab > click **File > Add Provider Documentation.**

| and the most  |             |               | Lyre Demonstrations<br>Last Updated by<br>at 11/30/2022 11:45:34 AM |       | Provider          | Sign Out      | Role     |             |               |         |                 |  |
|---------------|-------------|---------------|---------------------------------------------------------------------|-------|-------------------|---------------|----------|-------------|---------------|---------|-----------------|--|
| que reconnece |             |               |                                                                     |       |                   | Documentation |          | Sen         | vice Provider | ▼ GO    |                 |  |
| File          | Tools       | Ticklers      |                                                                     |       |                   |               |          |             |               |         |                 |  |
| Add Prov      | vider Docur | nentation     |                                                                     |       |                   |               |          |             |               |         |                 |  |
| Print         |             |               |                                                                     |       |                   |               |          |             |               |         |                 |  |
|               |             | ick Searc     | :h                                                                  |       |                   |               |          |             |               |         |                 |  |
|               |             |               |                                                                     |       | Consumers         |               | Last Nar | ne          | ▼ GO          |         |                 |  |
|               |             | Participat    | ing                                                                 |       |                   |               |          |             |               | $\odot$ | ADVANCED SEARCH |  |
|               |             | - Lardena     | 1                                                                   |       |                   |               |          |             |               |         |                 |  |
|               |             |               | $\backslash$                                                        |       | M                 | Y DASHBOARD   | CONSUMER | S PROVIDERS |               |         |                 |  |
|               |             |               |                                                                     |       | /                 |               |          |             |               |         |                 |  |
| Demon         | strations,  | Lyre (215662) |                                                                     |       |                   |               |          |             |               |         |                 |  |
|               |             | Diagnosis N   | ledications                                                         | Provi | der Documentation | Contacts      |          |             |               |         |                 |  |
|               |             | Demographics  | Notes                                                               | Forms | Appointments      |               |          |             |               |         |                 |  |

- 3. The Provider Documentation Details page is displayed. Update the following fields:
  - a. Start Date: Select the Date of Service.
  - b. Start Time: Select the start time of the service
  - c. End Date: Select the Date of Service.
  - d. End Time: Select the end time of the service
  - e. Click Add.
- 4. Click the box next to the Auth ID field that contains an ellipsis (three dots) to display a list of authorizations.
- 5. Click the Authorization.

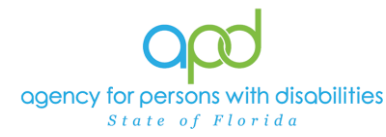

Document Services using the Provider Documentation tab

- a. The Authorization ID will populate on the Provider Documentation details page.
- 6. Click the box next to the Service field that contains an ellipsis (three dots) to display a list of services for this authorization. Select the Service.
  - a. The Activity Services details are populated on the Provider Documentation details page.
- 7. Verify the number of Units is populated. Note the Total Cost value changes as the number of Units change.
- 8. Provider Documentation Type = Service Log or Progress Note
  - a. If additional selections are needed, make those additional selections too, such as:
    - i. Quarterly Summary
    - ii. Annual Report
- 9. Note Enter the details of the services provided to the consumer and the summary of the activities that took place during the quarter, including the consumer's progress toward achieving goals, in accordance with the iBudget handbook.
- 10. Status = Complete

| opd iConne                                                             | ct                                                        | Lyre Demonstrations<br>12/1/2022 8:17 AM | Provider<br>Documentation                                                                                                    |                                                                                                    |                                                                                                    |
|------------------------------------------------------------------------|-----------------------------------------------------------|------------------------------------------|----------------------------------------------------------------------------------------------------|----------------------------------------------------------------------------------------------------|----------------------------------------------------------------------------------------------------|
| File                                                                   |                                                           |                                          |                                                                                                    |                                                                                                    |                                                                                                    |
| Activity Times                                                         |                                                           |                                          |                                                                                                    |                                                                                                    |                                                                                                    |
| Start Date *                                                           | Start Time                                                | End Date *                               | End Time                                                                                                    | Total Minutes                                                                                                    |                                                                                                    |
| 09/30/2022                                                             | 01 V 00 V PM V                                            | 09/30/2022                               | 02 V 00 V PM V                                                                                                    | 60                                                                                                    | Delete                                                                                                    |
| 12 //2022                                                              |                                                           | 1/2022                                   | <b>X</b> ~ <b>~</b> ~                                                                                                    |                                                                                                    | Add                                                                                                    |
| Authorization                                                          |                                                           |                                          |                                                                                                    |                                                                                                    |                                                                                                    |
| Auth ID                                                                | 257185                                                    |                                          | PA Number                                                                                                    |                                                                                                    |                                                                                                    |
| Activity Details                                                       |                                                           |                                          |                                                                                                    |                                                                                                    |                                                                                                    |
| Division                                                               | APD 🗸                                                     |                                          | Worker*                                                                                                    |                                                                                                    | Clear Details                                                                                                    |
| Provider                                                               | Simulation Provide V                                      |                                          | Status                                                                                                    | Complete V                                                                                                    |                                                                                                    |
| Activity Services                                                      |                                                           |                                          |                                                                                                    |                                                                                                    |                                                                                                    |
| Service *                                                              | 92507:UC (4260) Speech Thera                              | py Clear                                 | Total Cost                                                                                                    | \$64.08                                                                                                    |                                                                                                    |
| Units *                                                                | 4                                                         |                                          |                                                                                                    |                                                                                                    |                                                                                                    |
| Rate                                                                   | \$16.02                                                   |                                          |                                                                                                    |                                                                                                    |                                                                                                    |
| Secondary Code                                                         | 92507:UC                                                  |                                          |                                                                                                    |                                                                                                    |                                                                                                    |
| Unit Type                                                              | 15 mins                                                   |                                          |                                                                                                    |                                                                                                    |                                                                                                    |
| Documentation                                                          |                                                           |                                          |                                                                                                    |                                                                                                    |                                                                                                    |
|                                                                        |                                                           |                                          | В <u>/</u> <u>Ш</u> 16рх -                                                                                                   | A -                                                                                                    |                                                                                                    |
| Daily<br>Mont<br>Provider Mont<br>Documentation Servi<br>Type * Trip L | Attendance Log<br>hly R&B<br>hly Summary<br>ce Log<br>.og | Note *                                   | The following is an e<br>Budgeting Walver Se<br>sure that your docun<br>example.<br>Provided 1 hour of S<br>following goals: | xample and may not meet the Devel<br>ervices Coverage and Limitations Ha<br>nentation meets all the necessary re-<br>peech Therapy and Lyre has made i | opmental Disabilities Individual<br>ndbook requirements. Make<br>quirements and do not copy this<br>moderate improvement to the |

Add the Quarterly Summary as a separate activity using the 0000-WVR Code:

1. To begin, log into iConnect and set Role = <u>Service Provider</u> or <u>Service</u> <u>Provider Worker</u>. Click **Go**.

| op   | d iConnect   | Welcome, Welcome My Dashboard Sign Ou<br>11/30/2022 1:02 PM | Role<br>Service Provider | ~ GO |
|------|--------------|-------------------------------------------------------------|--------------------------|------|
| File | Reports      |                                                             |                          | •    |
|      | Oular Saarah |                                                             |                          |      |

2. Navigate to the Consumer's record and click the **Provider Documentation** tab > click **File > Add Provider Documentation.** 

| opd iConnect      |            |                        |                      | Lyre Dem<br>Last Updated by<br>at 11/30/202     | Provider<br>Documentation | Sign Out  | Role<br>Service Provider | <b>~</b> G0       |  |
|-------------------|------------|------------------------|----------------------|-------------------------------------------------|---------------------------|-----------|--------------------------|-------------------|--|
| File              | Tools      | Ticklers               |                      |                                                 |                           |           |                          |                   |  |
| Add Prov<br>Print | ider Docun | nentation              |                      |                                                 |                           |           |                          |                   |  |
|                   |            | Cick Sear              | ch<br>ting           | Consumers                                       | ✓ Last Na                 | me        | ♥ G0                     | O ADVANCED SEARCH |  |
|                   |            |                        | $\backslash$         | MY DAS                                          | BOARD CONSUME             | PROVIDERS |                          |                   |  |
| Demon             | strations, | Lyre (215662)          | 1                    |                                                 |                           |           |                          |                   |  |
|                   |            | Diagnosis Demographics | Medications<br>Notes | Provider Documentation Co<br>Forms Appointments | ntacts                    |           |                          |                   |  |

- 3. The Provider Documentation Details page is displayed. Update the following fields:
  - a. Start Date: Select the Date of Service.
  - b. Start Time: Select the start time of the service
  - c. End Date: Select the Date of Service.
  - d. End Time: Select the end time of the service
  - e. Click Add.

#### 4. SKIP the AUTH ID Section

- 5. Since the Auth usually populates the following fields, make sure to complete the following additional sections (select from dropdown menu).
  - a. Division = APD
  - b. Provider = The organization represented

| Authorization     |                     |
|-------------------|---------------------|
| Auth ID           |                     |
| Activity Details  |                     |
| Division          |                     |
| Provider          | <b>`</b>            |
| Activity Services | Simulation Provider |

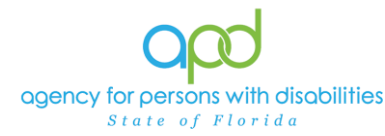

6. Click the box next to the Service field that contains an ellipsis (three dots) to display a list of services for this authorization. Select the 0000-WVR Service.

| alogVendorServiceSelectPopUp                    |             |               |                                   |          |          |               |         |            |         |      | ж         |  |
|-------------------------------------------------|-------------|---------------|-----------------------------------|----------|----------|---------------|---------|------------|---------|------|-----------|--|
| Search By: Secondary Code V Search Text: Cancel |             |               |                                   |          |          |               |         |            |         |      |           |  |
| ServiceID                                       | ServiceCode | SecondaryCode | Service                           | UnitCost | UnitType | EffectiveDate | EndDate | VServiceID | MaxAuth | Used | Remaining |  |
| 5975                                            | 0000-WVR    | 0000-WVR      | Provider Additional Documentation | 0.00     | Units    | 07/01/2021    |         | 251236     | 0       | 0    | 0         |  |

If the 0000-WVR Service is not available – contact the WSC to have a Provider Selection Record for your organization added to the consumer's record.

7. Update the number of units to 1.

| Activity Services |                                                                    |
|-------------------|--------------------------------------------------------------------|
| Service *         | 0000-WVR Provider Additional Documentation Clear Total Cost \$0.00 |
| Units *           |                                                                    |
| Rate              | \$0.00                                                             |
| Secondary Code    | 0000-WVR                                                           |
| Unit Type         | Units                                                              |

- 8. Provider Documentation Type = Quarterly Summary
- 9. Note Enter the summary of the activities that took place during the quarter, including the consumer's progress toward achieving goals, in accordance with the iBudget handbook.
- 10. Status = Complete

| opd iConn                      | Lyre Demonstration<br>12/1/2022 9:50 Al | ons Provider<br>M Documentation |                                                      |                                                                                            |                                                       |  |
|--------------------------------|-----------------------------------------|---------------------------------|------------------------------------------------------|--------------------------------------------------------------------------------------------|-------------------------------------------------------|--|
| File                           |                                         |                                 |                                                      |                                                                                            |                                                       |  |
| Activity Times                 |                                         |                                 |                                                      |                                                                                            |                                                       |  |
| Start Date *                   | Start Time                              | End Date *                      | End Time                                             | Total Minutes                                                                              |                                                       |  |
| 09/30/2022                     | 01 V 00 V PM V                          | 09/30/2022                      | 01 🗸 15 🗸 PM 🗸                                       | 15                                                                                         | Delete                                                |  |
| 125 2022                       |                                         | /01/2022                        |                                                      |                                                                                            | Add                                                   |  |
| Authorization                  |                                         | 1                               |                                                      |                                                                                            |                                                       |  |
| Auth ID                        |                                         |                                 | PA Number                                            |                                                                                            |                                                       |  |
| Activity Details               |                                         |                                 |                                                      |                                                                                            |                                                       |  |
| Division 🧹                     | APD V                                   |                                 | Worker*                                              | Depart linester                                                                            | Clear Details                                         |  |
| Provider                       | Simulation Provide V Detai              | s                               | Status                                               | Complete V                                                                                 |                                                       |  |
| Activity Services              |                                         |                                 | 1                                                    |                                                                                            |                                                       |  |
| Service *                      | 0000-WVR Provider Addition              | al Documentation                | Total Cost                                           | \$0.00                                                                                     |                                                       |  |
| Units *                        | 1                                       |                                 |                                                      |                                                                                            |                                                       |  |
| Rate                           | \$0.00                                  |                                 |                                                      |                                                                                            |                                                       |  |
| Secondary Code                 | 0000-WVR                                |                                 |                                                      |                                                                                            |                                                       |  |
| Unit Type                      | Units                                   |                                 |                                                      |                                                                                            |                                                       |  |
| Documentation                  |                                         |                                 |                                                      |                                                                                            |                                                       |  |
|                                |                                         |                                 | B Z U 10e                                            | ··· • Δ ··                                                                                 |                                                       |  |
| A                              | nnual Report 🛛 🗽 Quarte                 | erly Summary                    | The following is                                     | an example and may not meet the Developm                                                   | nental Disabilities Individual                        |  |
| Provider<br>Documentation Type | Ionthiy R&B<br>Ionthiy Summary          | Not                             | e * Budgeting Waive<br>sure that your do<br>example. | er Services Coverage and Limitations Handb<br>ocumentation meets all the necessary require | ook Requirements. Make<br>ements and do not copy this |  |
| S                              | ervice Log                              | ~                               | Service: Physica                                     | al Therapy, 1st Quarterly <u>Summary</u> (July 1, 2                                        | 021 - September 30,2021)                              |  |
|                                |                                         |                                 | In the last Quarter                                  | er. Lvre had made excellent progress toward                                                | s his PT Goals. He worked                             |  |

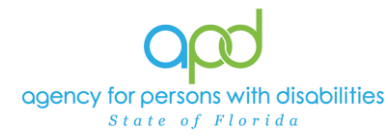

## **Annual Report**

An annual report is a report of the supports and services received by a consumer throughout the year, a description of progress toward meeting their goals, and any pertinent information about significant events that occurred in the consumer's life during the previous year.

**First Option:** Include the Annual Report in the last Progress Note for the year.

**Second Option:** Add the Annual Report as a separate activity using the 0000-WVR Code.

Please refer to the Intro to completing Provider Documentation Screens with detailed images for instructions on how to complete each field.

Include the Annual Report in the final Progress Note for the year:

- 1. To begin, log into iConnect and set Role = <u>Service Provider</u> or <u>Service</u> <u>Provider Worker</u>. Click **Go**.
- 2. Navigate to the Consumer's record and click the **Provider Documentation** tab > click **File > Add Provider Documentation.**

| opd iconnect      |             |              |              | Lyre Demonstrations<br>Last Updated by<br>at 11/30/2022 11:45:34 AM |                   |           | Provider<br>Documentation | Sign Out  | Servic | e<br>Provider | • 60            |  |
|-------------------|-------------|--------------|--------------|---------------------------------------------------------------------|-------------------|-----------|---------------------------|-----------|--------|---------------|-----------------|--|
| File              | Tools       | Ticklers     |              |                                                                     |                   |           |                           |           |        |               |                 |  |
| Add Prov<br>Print | rider Docur | nentation    | 2            |                                                                     |                   |           |                           |           |        |               |                 |  |
|                   |             | Derticip     | arch         |                                                                     | Consumers         |           | ♥ Last                    | Name      | • G0   | 0             | ADVANCED SEARCH |  |
|                   |             |              | $\backslash$ |                                                                     | M                 | DASHBOARD | CONSUM                    | PROVIDERS |        |               |                 |  |
| Demon             | strations,  | Lyre (21566: | 2)           |                                                                     |                   |           |                           |           |        |               |                 |  |
|                   |             | Diagnosis    | Medications  | Provid                                                              | der Documentation | Contacts  |                           |           |        |               |                 |  |
|                   |             | Demographi   | cs Notes     | Forms                                                               | Appointments      |           |                           |           |        |               |                 |  |

- 3. The Provider Documentation Details page is displayed. Update the following fields:
  - a. Start Date: Select the Date of Service.
  - b. Start Time: Select the start time of the service
  - c. End Date: Select the Date of Service.
  - d. End Time: Select the end time of the service
  - e. Click Add.
- 4. Click the box next to the Auth ID field that contains an ellipsis (three dots) to display a list of authorizations.
- 5. Click the Authorization.

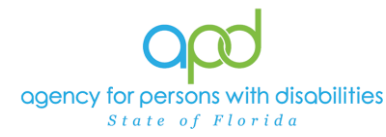

Document Services using the Provider Documentation tab

- a. The Authorization ID will populate on the Provider Documentation details page.
- 6. Click the box next to the Service field that contains an ellipsis (three dots) to display a list of services for this authorization. Select the Service.
  - a. The Activity Services details are populated on the Provider Documentation details page.
- 7. Verify the number of Units is populated. Note the Total Cost value changes as the number of Units change.
- 8. Provider Documentation Type = Service Log or Progress Note
  - a. If additional selections are needed, make those additional selections too, such as:
    - i. Annual Report
- 9. Note Enter details of the services provided to the consumer and enter the supports and services received by a consumer throughout the year, a description of progress toward meeting their goals, and any pertinent information about significant events that occurred in the consumer's life during the previous year.

| o <mark>od i©onne</mark>    | et                                                         |            |                                                                                                    | Lyre Demonstrations<br>12/1/2022 8:17 AM                                                                                                | Provider<br>Documentation                                                                                                    |
|-----------------------------|------------------------------------------------------------|------------|----------------------------------------------------------------------------------------------------|----------------------------------------------------------------------------------------------------|----------------------------------------------------------------------------------------------------|
| File                        |                                                            |            |                                                                                                    |                                                                                                    |                                                                                                    |
| Activity Times              |                                                            |            |                                                                                                    |                                                                                                    |                                                                                                    |
| Start Date *                | Start Time                                                 | End Date * | End Time                                                                                                    | Total Minutes                                                                                                    |                                                                                                    |
| 06/30/2022                  | 01 V 00 V PM V                                             | 06/30/2022 | 02 V 00 V PM V                                                                                                    | 60                                                                                                    | Delete                                                                                                    |
| 12 //2022                   |                                                            | 1/2022     |                                                                                                    |                                                                                                    | Add                                                                                                    |
| Authorization               |                                                            |            |                                                                                                    |                                                                                                    |                                                                                                    |
| Auth ID                     | 257185                                                     |            | PA Number                                                                                                    |                                                                                                    |                                                                                                    |
| Activity Details            | ×                                                          |            |                                                                                                    |                                                                                                    |                                                                                                    |
| Division                    | APD 🗸                                                      |            | Worker*                                                                                                    |                                                                                                    | Clear Details                                                                                                    |
| Provider                    | Simulation Provide V                                       |            | Status Co                                                                                                    | mplete 🗸                                                                                                    |                                                                                                    |
| Activity Services           |                                                            |            |                                                                                                    |                                                                                                    |                                                                                                    |
| Service *                   | 92507:UC (4260) Speech Thera                               | py Clear   | Total Cost                                                                                                    | \$84.08                                                                                                    |                                                                                                    |
| Units *                     | 4                                                          |            |                                                                                                    |                                                                                                    |                                                                                                    |
| Rate                        | \$16.02                                                    |            |                                                                                                    |                                                                                                    |                                                                                                    |
| Secondary Code              | 92507:UC                                                   |            |                                                                                                    |                                                                                                    |                                                                                                    |
| Unit Type                   | 15 mins                                                    |            |                                                                                                    |                                                                                                    |                                                                                                    |
| Documentation               |                                                            |            |                                                                                                    |                                                                                                    |                                                                                                    |
|                             |                                                            |            | <b>В</b> <i>I</i> <u>Ш</u> 16рх • А                                                                                                    | •                                                                                                    |                                                                                                    |
| Provider Documentation Trip | Attendance Log<br>hhy R&B<br>hhy Summary<br>ice Log<br>Log | ort Note * | The following is an exam<br>Budgeting Waiver Servic<br>sure that your documents<br>example.<br>Provided 1 hour of Speec<br>following goals: | ple and may not meet the Devel<br>es Coverage and Limitations Ha<br>stion meets all the necessary rec<br>ch Therapy and Lyre has made r | opmental Disabilities Individual<br>ndbook requirements. Make<br>juirements and do not copy this<br>noderate improvement to the |
|                             |                                                            |            |                                                                                                    |                                                                                                    |                                                                                                    |

## 10. Status = Complete

#### Add the Annual Report as a separate activity using the 0000-WVR Code:

1. To begin, log into iConnect and set Role = <u>Service Provider</u> or <u>Service</u> <u>Provider Worker</u>. Click **Go.** 

| opd iConnect |              | Welcome, Welcome Welcome Sign Out | Role<br>Service Provider | ~ GO |  |
|--------------|--------------|-----------------------------------|--------------------------|------|--|
| File         | Reports      |                                   |                          | •    |  |
|              | Oular Saarah |                                   |                          |      |  |

2. Navigate to the Consumer's record and click the **Provider Documentation** tab > click **File > Add Provider Documentation.** 

| opd iConnect      |            | Lyre Demonstrations<br>Last Updated by<br>at 11/30/2022 11:45:34 AM |                      | Provider<br>Documentation Sign Out              |                | Role<br>Service Provider | ▼ GO |                   |  |
|-------------------|------------|---------------------------------------------------------------------|----------------------|-------------------------------------------------|----------------|--------------------------|------|-------------------|--|
| File              | Tools      | Ticklers                                                            |                      |                                                 |                |                          |      |                   |  |
| Add Prov<br>Print | ider Docun | nentation                                                           |                      |                                                 |                |                          |      |                   |  |
|                   |            | Chick Sear                                                          | ch<br><u>ting</u>    | Consumers                                       | ✓ Last Na      | me                       | ♥ G0 | O ADVANCED SEARCH |  |
|                   |            |                                                                     | $\backslash$         | MY DAS                                          | BOARD CONSUMER | PROVIDERS                |      |                   |  |
| Demon             | strations, | Lyre (215662)                                                       | `                    |                                                 |                |                          |      |                   |  |
|                   |            | Diagnosis I<br>Demographics                                         | Medications<br>Notes | Provider Documentation Co<br>Forms Appointments | ntacts         |                          |      |                   |  |

- 3. The Provider Documentation Details page is displayed. Update the following fields:
  - a. Start Date: Select the Date of Service.
  - b. Start Time: Select the start time of the service
  - c. End Date: Select the Date of Service.
  - d. End Time: Select the end time of the service
  - e. Click Add.

#### 4. SKIP the AUTH ID Section

- 5. Since the Auth usually populates the following fields, make sure to complete the following additional sections (select from dropdown menu).
  - a. Division = APD
  - b. Provider = The organization represented

| Authorization     |                     |
|-------------------|---------------------|
| Auth ID           |                     |
| Activity Details  |                     |
| Division          | APDV                |
| Provider          | <b>~</b>            |
| Activity Services | Simulation Provider |

6. Click the box next to the Service field that contains an ellipsis (three dots) to display a list of services for this authorization. Select the 0000-WVR Service.

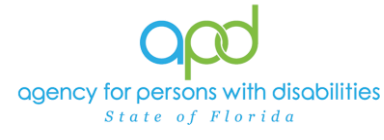

10. Status = Complete

| DialogVendorServiceSelectPopUp |                                                 |             |               |                                   |          |          |               |         |            | ж       |      |           |  |
|--------------------------------|-------------------------------------------------|-------------|---------------|-----------------------------------|----------|----------|---------------|---------|------------|---------|------|-----------|--|
|                                | Search By: Secondary Code V Search Text: Cancel |             |               |                                   |          |          |               |         |            |         |      |           |  |
|                                | ServiceID                                       | ServiceCode | SecondaryCode | Service                           | UnitCost | UnitType | EffectiveDate | EndDate | VServiceID | MaxAuth | Used | Remaining |  |
|                                | 5975                                            | 0000-WVR    | 0000-WVR      | Provider Additional Documentation | 0.00     | Units    | 07/01/2021    |         | 251236     | 0       | 0    | 0         |  |

If the 0000-WVR Service is not available – contact the WSC to have a Provider Selection Record for your organization added to the consumer's record.

7. Update the number of units to 1.

| Activity Services |            |                                   |       |            |        |
|-------------------|------------|-----------------------------------|-------|------------|--------|
| Service *         | 0000-WVR P | Provider Additional Documentation | Clear | Total Cost | \$0.00 |
| Units *           | 1          |                                   |       |            |        |
| Rate              | \$0.00     |                                   |       |            |        |
| Secondary Code    | 0000-WVR   |                                   |       |            |        |
| Unit Type         | Units      |                                   |       |            |        |

- 8. Provider Documentation Type = Annual Report
- Note = Enter the supports and services received by a consumer throughout the year, a description of progress toward meeting their goals, and any pertinent information about significant events that occurred in the consumer's life during the previous year.

| opd iConn                                               | ect                                                                                                    |                        |                                                                                                    | Lyre Demonstrations<br>12/1/2022 9:50 AM                                                                                                    | Provider<br>Documentatio                                                                    |
|---------------------------------------------------------|----------------------------------------------------------------------------------------------------|------------------------|----------------------------------------------------------------------------------------------------|----------------------------------------------------------------------------------------------------|---------------------------------------------------------------------------------------------|
| File                                                    |                                                                                                    |                        |                                                                                                    |                                                                                                    |                                                                                             |
| Activity Times                                          |                                                                                                    |                        |                                                                                                    |                                                                                                    |                                                                                             |
| Start Date *                                            | Start Time                                                                                               | End Date *             | End Time                                                                                            | Total Minutes                                                                                                    |                                                                                             |
| 08/30/2022                                              | 01 V 00 V PM V                                                                                           | 06/30/2022             | 01 V 15 V PM V                                                                                      | 15                                                                                                    | Delete                                                                                      |
| 12/01/22                                                | <b>~ ~ ~</b>                                                                                             | 1/2022                 | <b>~ ~ ~</b>                                                                                        |                                                                                                    | Add                                                                                         |
| Autorization                                            |                                                                                                    | /                      |                                                                                                    |                                                                                                    |                                                                                             |
| Auth ID                                                 |                                                                                                    |                        | PA Number                                                                                           |                                                                                                    |                                                                                             |
| Activity Details                                        |                                                                                                    |                        |                                                                                                    |                                                                                                    |                                                                                             |
| Division                                                | APD 🗸                                                                                                    |                        | Worker*                                                                                             | Eineis Diarinas Ck                                                                                                    | ar Details                                                                                  |
| Provider                                                | Simulation Provide V Detail                                                                              | 5                      | Status [                                                                                            | Complete 💙                                                                                                    |                                                                                             |
| Activity Services                                       |                                                                                                    |                        | 1                                                                                                   |                                                                                                    |                                                                                             |
| Service *                                               | 0000-WVR Provider Addition                                                                               | al Documentation Clear | Total Cost                                                                                          | \$0.00                                                                                                    |                                                                                             |
| Units *                                                 | 1                                                                                                    |                        |                                                                                                    |                                                                                                    |                                                                                             |
| Rate                                                    | \$0.00                                                                                                   |                        |                                                                                                    |                                                                                                    |                                                                                             |
| Secondary Code                                          | 0000-WVR                                                                                                 |                        |                                                                                                    |                                                                                                    |                                                                                             |
| Unit Type                                               | Units                                                                                                    |                        |                                                                                                    |                                                                                                    |                                                                                             |
| Documentation                                           |                                                                                                    |                        |                                                                                                    |                                                                                                    |                                                                                             |
|                                                         |                                                                                                    |                        | B I U 10pt                                                                                          | • A •                                                                                                    |                                                                                             |
| Provider<br>Documentation Type<br>*<br>G<br>S<br>S<br>T | ality Attendance Log<br>Ionthly R&B<br>Ionthly Summary<br>rogress Note<br>Larterly Summary<br>ervice Log | Note *                 | The following is an<br>Budgeting Waiver S<br>sure that your docu<br>example.<br>Service: Respirator | example and may not meet the Development<br>iervices Coverage and Limitations Handbook<br>mentation meets all the necessary requireme<br>y Therapy, Annual Report (July 1, 2021 - June | al Disabilities Individual<br>Requirements. Make<br>Ints and do not copy this<br>a 30,2022) |
| L                                                       |                                                                                                    |                        | In the last year. Lyre                                                                              | e had made excellent progress towards his R                                                                                                    | T Goals. He worked on                                                                       |